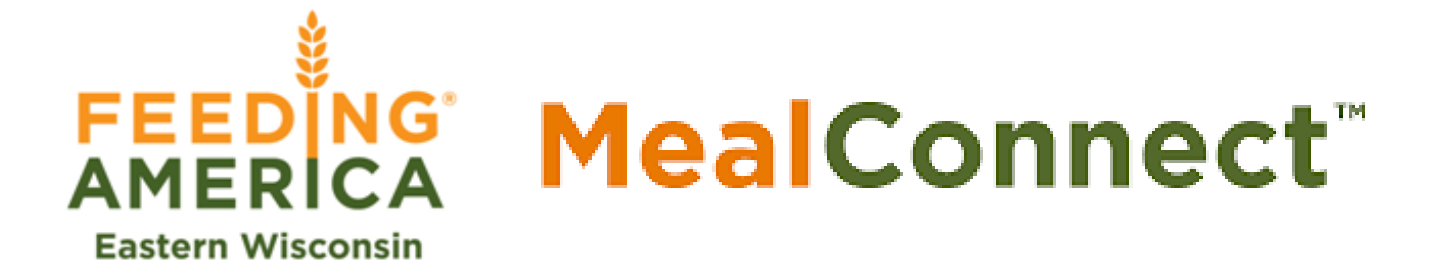

# AGENCY APP MANUAL

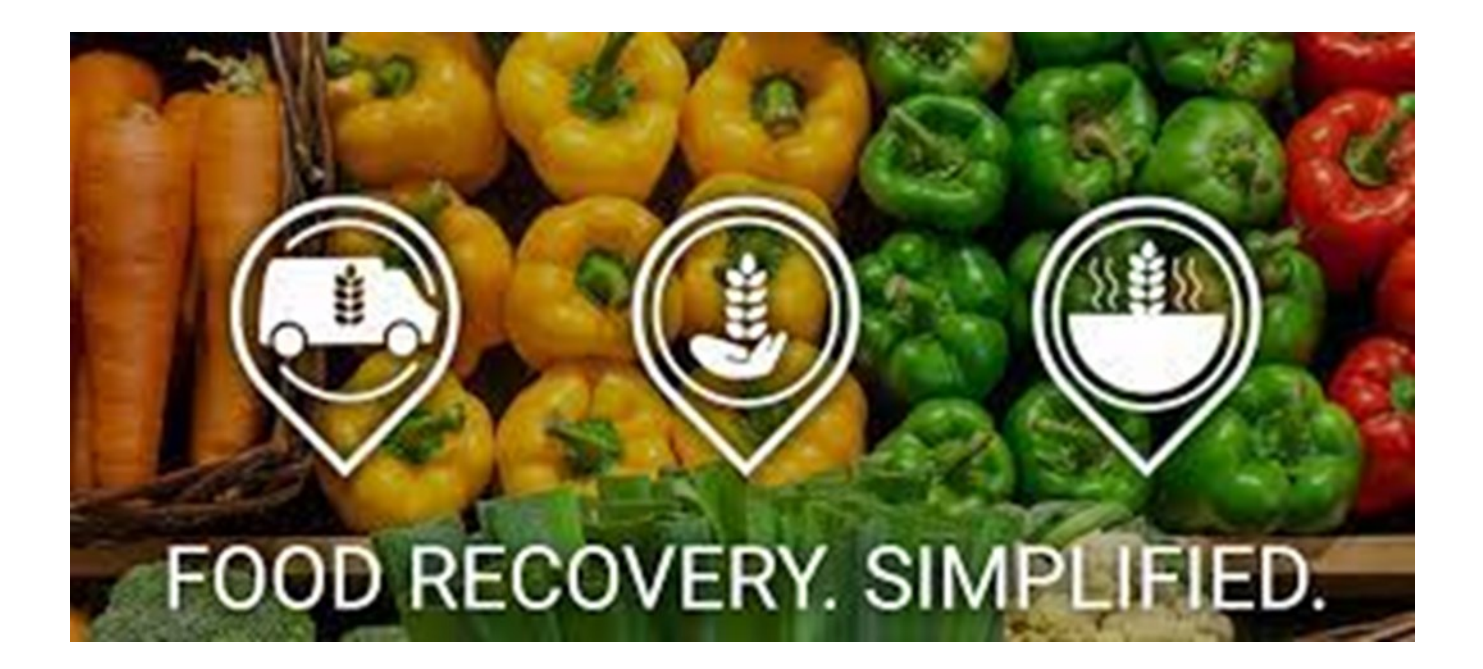

## **Table of Contents**

| Setting up the App               | 3-4   |
|----------------------------------|-------|
| Submitting a Receipt             | 5-10  |
| Submitting a "No Pounds" Receipt | 11-15 |

### Setting Up The App

1. Download the MealConnect app on your mobile device

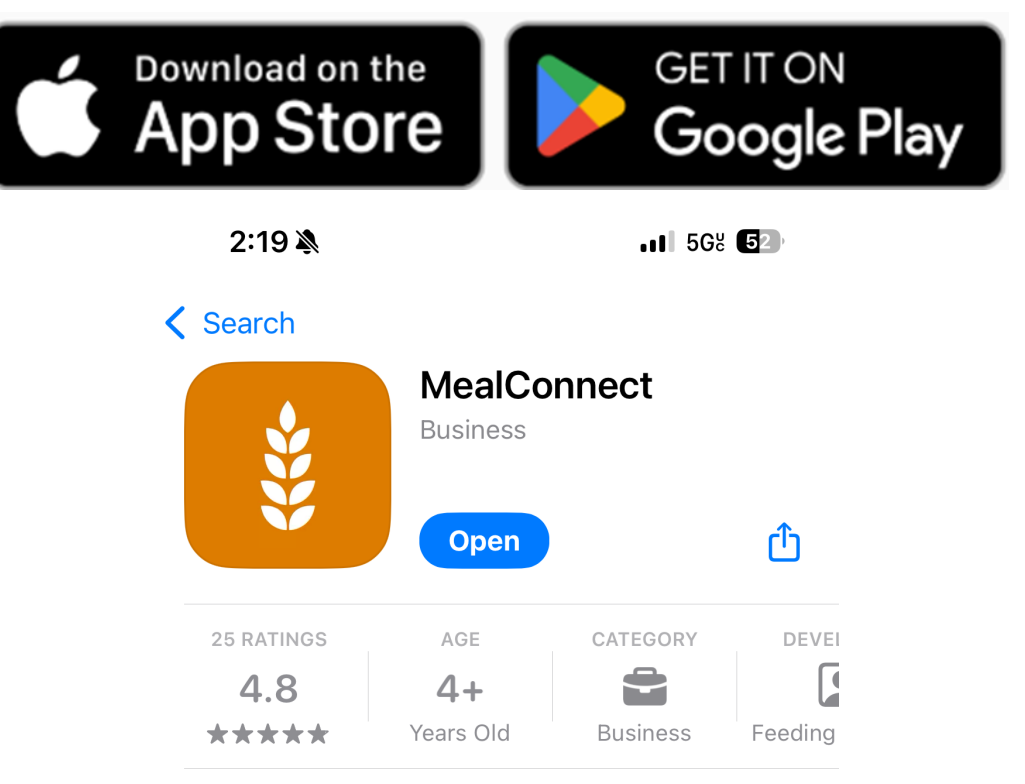

#### What's New >

Version 2.6.1

1mo ago

Added support for Food Bank Drivers and stability improvements:

- Drivers can now select routes for pickups ar more

#### **Preview**

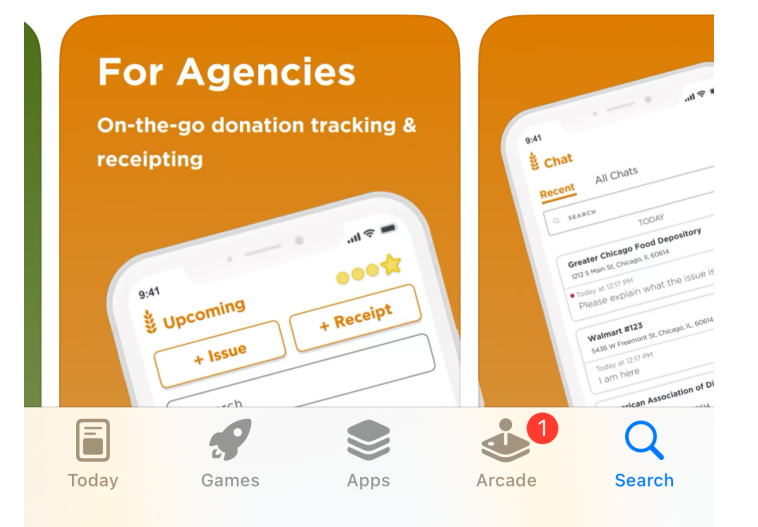

 Open the app and Log in using the same username and password that you use on MealConnect.org

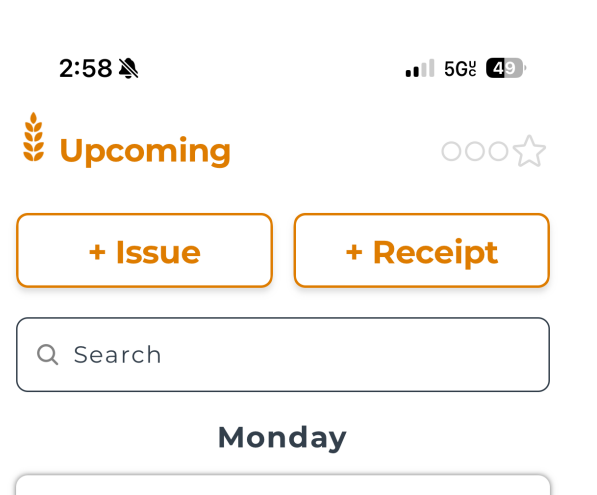

**Feeding America Eastern Wisconsin #FA2911** 2911 W Evergreen Dr, Appleton

| 2:20 🔌                                       | .11 5G% <b>52</b> )  |
|----------------------------------------------|----------------------|
| <b>MealConnect</b><br>Food Recovery. Simplif | * FEEDING<br>AMERICA |
| Email                                        |                      |
| Password Remember my email                   |                      |
| Forgot Password?                             | [w]                  |
| <u>New Donor? Get Started</u>                |                      |
|                                              |                      |
| Log In                                       |                      |
|                                              | -                    |

3. When you first log in, you will see your upcoming pickups.

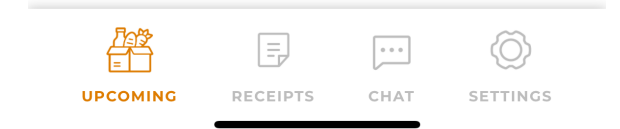

## Submitting a Receipt

 To create a receipt, you select "+Receipt" from either the "Upcoming" Tab or the "Receipts" tab.

| 2:58 🔉                         | . 1 5Gë <b>4</b> 9                                                   | 11:12 🕥                                                       | 1h 36m 82           |
|--------------------------------|----------------------------------------------------------------------|---------------------------------------------------------------|---------------------|
| Upcoming                       | 000公                                                                 | 🕇 Receipts                                                    | 0005                |
| + Issue                        | + Receipt                                                            | Q Search                                                      | <u>∽</u>            |
| Q Search                       |                                                                      | Last 30 days v                                                | + Receipt           |
|                                | )                                                                    | DONOR =^                                                      | PICKUP D = POUNDS = |
| Mond                           | ау                                                                   | Feeding America                                               |                     |
| Feeding America Eas<br>#FA2911 | stern Wisconsin                                                      | 2911 W Evergreen Dr<br>Appleton, WI, 54913                    | 01/16/25 65         |
| 2911 W Evergreen Dr, Appleton  | <b>Feeding America</b><br>2911 W Evergreen Dr<br>Appleton, WI, 54913 | 01/16/25 -                                                    |                     |
|                                |                                                                      | Feeding America<br>2911 W Evergreen Dr<br>Appleton, WI, 54913 | 01/15/25 -          |

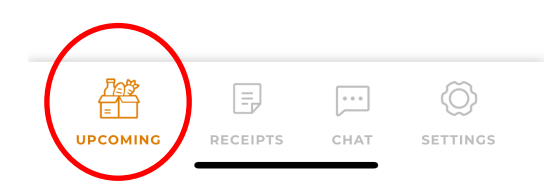

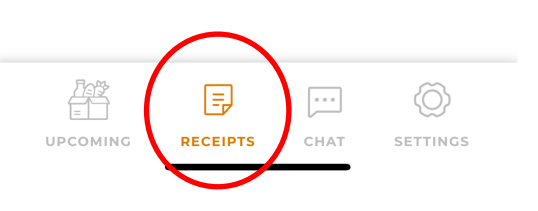

2. Select the donor you are picking up from. Even if you only pickup from one donor, you must select them in order to click the "Continue" button.

2:59 🔌 ... 56% 4 🗩

New Receipt Cancel

Which donor did you pick up from?

Feeding America Eastern Wisconsin #FA2911

2911 W Evergreen Dr, Appleton, WI, 54913

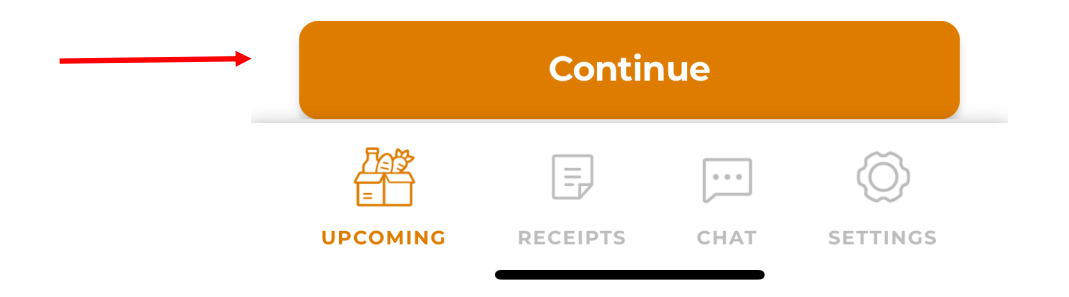

3. Select the date the donation was <u>picked up.</u> It can be the same day you are entering the receipt or a different day. If the pickup dated is not "Today" or "Yesterday", click "Choose a different date" to pull up a calendar to select the correct pickup date. Once the date is selected, hit "Next" or "Continue".

| 2:59 🔌                                                                                                    | .11 5G% 43)                                 | 2:         | 59 🔌                          |                                   |                                                            |                                                            | <b>1</b> 5Ga                     | 49                  |
|----------------------------------------------------------------------------------------------------|---------------------------------------------|------------|-------------------------------|-----------------------------------|------------------------------------------------------------|------------------------------------------------------------|----------------------------------|---------------------|
| <b>New Receipt</b><br>ding America Eastern N<br>2911 W Evergreen Dr, Appleton, W<br>n did you pick up this d | Cancel<br>Visconsin<br>1, 54913<br>onation? | Fe<br>Whe  | eding .<br>2911 W<br>en did ; | New<br>Amer<br>Evergree<br>you pi | <b>v Rec</b><br>ica Eas<br><sup>en Dr, App</sup><br>ick up | <b>eipt</b><br>stern V<br><sup>bleton, Wl</sup><br>this do | C<br>Viscor<br>, 54913<br>onatio | ancel<br>Isin<br>n? |
| Today                                                                                                    |                                             |            |                               |                                   | Today                                                      |                                                            |                                  |                     |
| Yesterday                                                                                                    |                                             |            |                               | Y                                 | esterda                                                    | ay                                                         |                                  |                     |
| e a different date                                                                                           |                                             | <u>Cho</u> | ose a di                      | ifferen                           | t date                                                     |                                                            |                                  |                     |
|                                                                                                    |                                             | Cho        | ose th                        | e pick                            | cup da                                                     | te                                                         |                                  | ×                   |
|                                                                                                    |                                             | Jan        | uary 2                        | 2025                              |                                                            |                                                            | <                                | >                   |
|                                                                                                    |                                             | SUN        | MON                           | TUE                               | WED                                                        | THU                                                        | FRI                              | SAT                 |
|                                                                                                    |                                             | 29         | 30                            | 31                                | 1                                                          | 2                                                          | 3                                | 4                   |
|                                                                                                    |                                             | 5          | 6                             | 7                                 | 8                                                          | 9                                                          | 10                               | 11                  |
|                                                                                                    |                                             | 12         | 13                            | 14                                | 15                                                         | 16                                                         | 17                               | 18                  |
|                                                                                                    |                                             | 19         | 20                            | 21                                | 22                                                         | 23                                                         | 24                               | 25                  |
| Continue                                                                                                    |                                             | 26         | 27                            | 28                                | 29                                                         | 30                                                         | 31                               | ٦                   |
|                                                                                                    |                                             |            |                               |                                   |                                                            |                                                            |                                  |                     |

4. Select the Category of the each item picked up. Do NOT use the categories with "Fresh Stop".

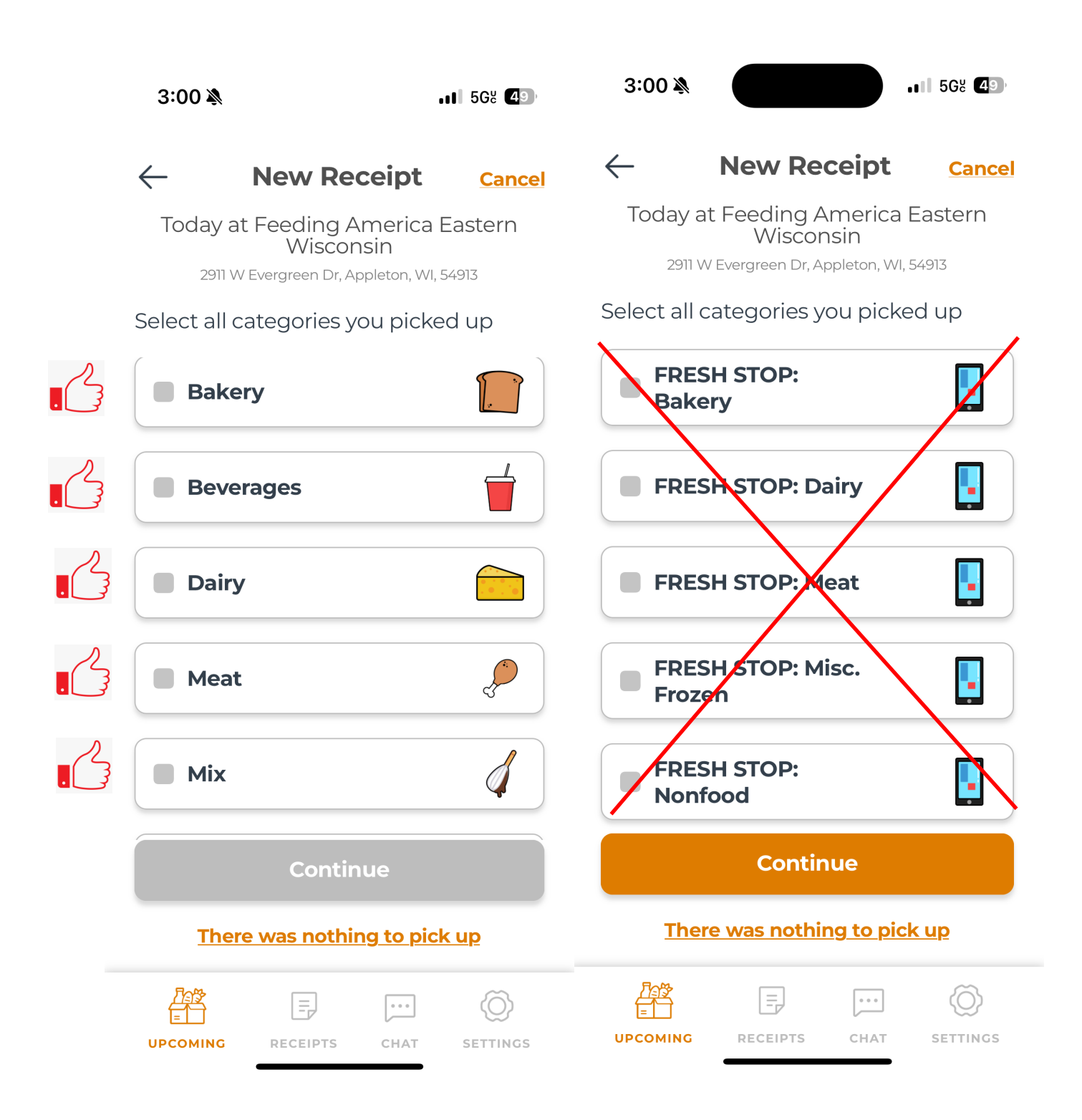

5. Once you select a category, you will be prompted to enter the pounds. You can also add a description of the items in each category if interested. Once all categories have been selected and all pounds entered, hit "Continue".

|          | 3:00 🔌              |                                                               | <b>.11</b> 568 <b>4</b> 9 |
|----------|---------------------|---------------------------------------------------------------|---------------------------|
|          | $\leftarrow$        | New Receipt                                                   | Cancel                    |
|          | Today a             | t Feeding America<br>Wisconsin<br>/ Evergreen Dr, Appleton, W | a Eastern<br>/1, 54913    |
|          | Select all c        | ategories you pick                                            | ked up                    |
|          | Bake<br>Enter Weigh | <b>ry</b><br>t (lbs)                                          |                           |
|          | + Add De            | escription                                                    |                           |
|          | Enter Weigh         | <b>rages</b><br>t (Ibs)                                       |                           |
| <b>`</b> | + Add De            | escription                                                    |                           |
|          | Dain                | Continue                                                      |                           |
|          | Ther                | e was nothing to pi                                           | ick up                    |
|          |                     | RECEIPTS CHAT                                                 | SETTINGS                  |

6. You have successfully submitted your receipt and can select "Done". If you need to submit more receipts, use the icons on the bottom to start the process over.

3:12 🔊

.**11** 5G 48

#### **New Receipt**

Today at Feeding America Eastern Wisconsin 2911 W Evergreen Dr, Appleton, WI, 54913

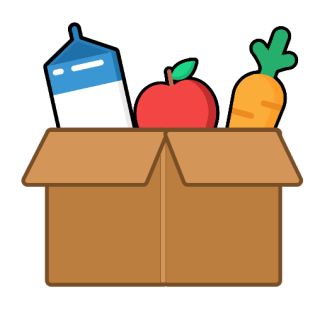

**Receipts submitted!** 

Your pick ups and drop offs have been successfully recorded.

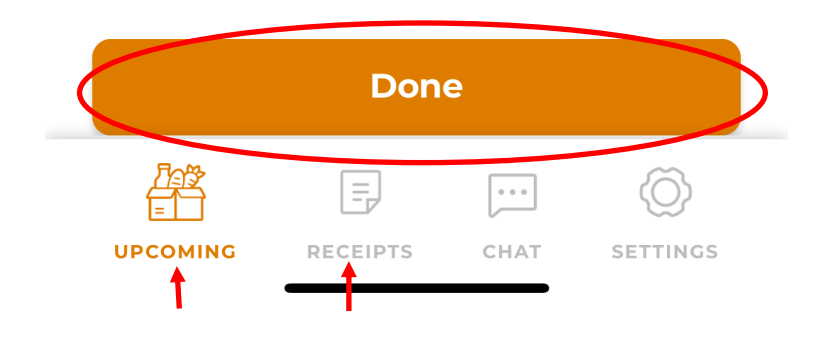

## Submitting a No Pounds Receipt

No pounds receipts are to be used when a scheduled pickup is not attempted or when you arrive at the donor, no donations were available for pickup. This helps us to track any repeat issues or to account for any "missing" pounds/ receipts for scheduled pickup dates.

- To begin a no pounds receipt, use the bottom icons to select the "Upcoming" tab.
- 2. Once there, select the "+Issue" button.

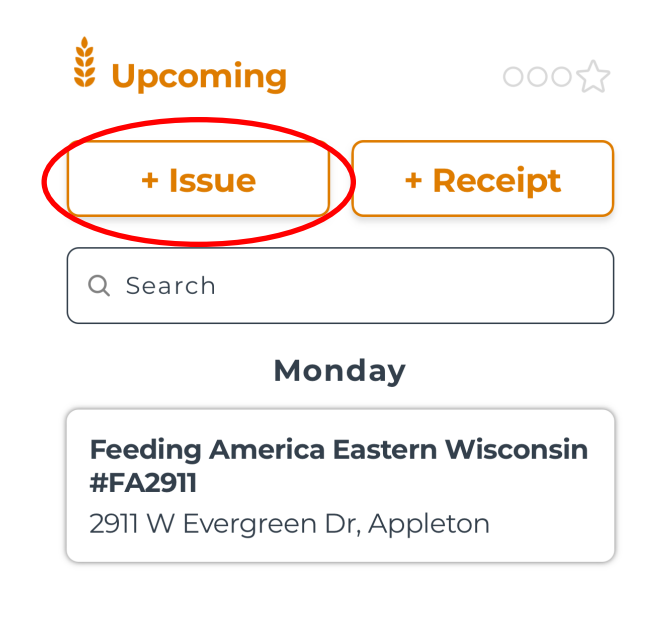

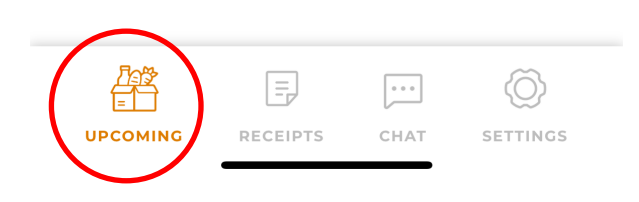

3. Select the donor you had no pounds to pickup for. Even if you only pickup from one donor, you must select them in order to click the "Continue" button.

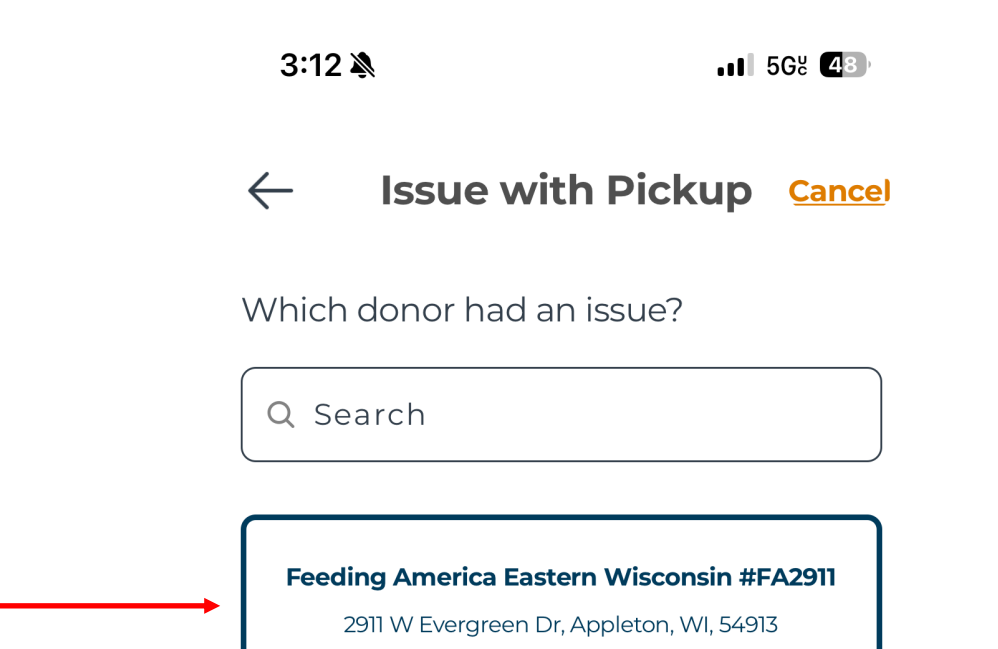

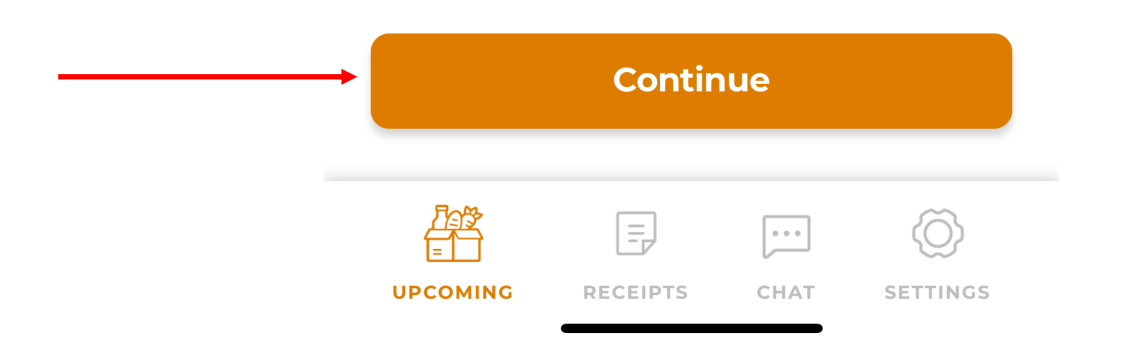

4. Select the date the donation was scheduled to be <u>picked up.</u> It can be the same day you are entering the receipt or a different day. If the pickup dated is not "Today" or "Yesterday", click "Choose a different date" to pull up a calendar to select the correct pickup date. Once the date is selected, hit "Next" or "Continue".

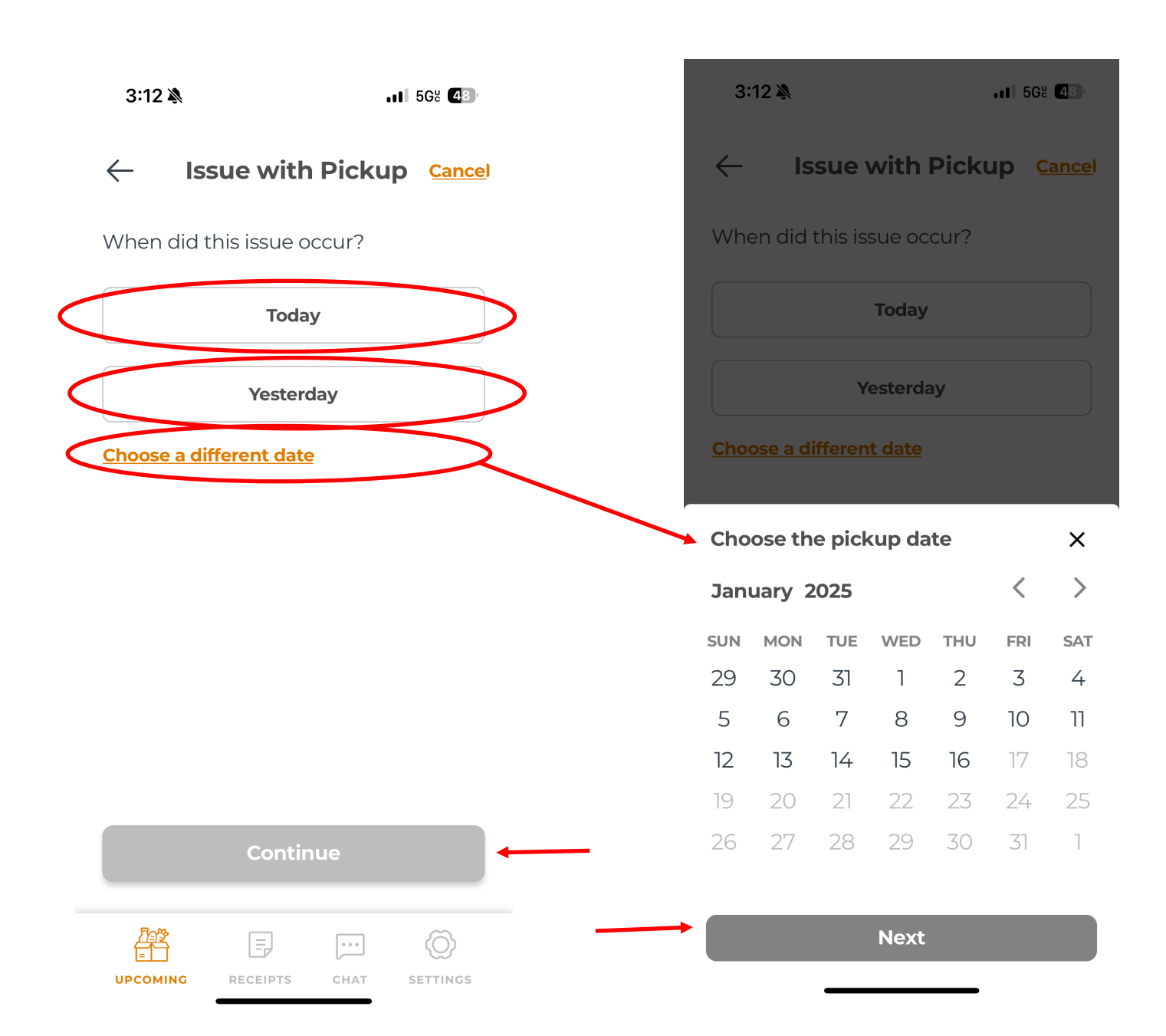

- 5. Select the reason for there being no pounds.
  - A. If no pickup was attempted:
    - a. Was the person who normally picks up sick?
    - b. Was there an issue with the vehicle used to pick up?
    - c. Did the donor tell you not to pickup?
    - d. Was there a different reason such as weather or a holiday?
  - B. If there were no pounds available, simply select "No Pounds"
- 6. Once you select the reason for no pounds, click "Continue"

|    |                             |                                       |                     |   |                        | 3:13         | Ņ             |                         | •1                   | 568 47        | 3                |  |
|----|-----------------------------|---------------------------------------|---------------------|---|------------------------|--------------|---------------|-------------------------|----------------------|---------------|------------------|--|
|    | 3:12 🔌                      |                                       | .11 5G8 <b>4</b> 3) |   |                        | $\leftarrow$ | lss           | sue with                | n Pickuj             | o <u>Cano</u> | <u>ce</u> l      |  |
|    | ← Iss                       | ue with Picku                         | IP <u>Cance</u> l   |   |                        | Yestei       | rday a<br>V   | at Feeding<br>Visconsin | g America<br>#FA2911 | Easteri       | n                |  |
|    | Yesterday a<br>W            | t Feeding Americ<br>/isconsin #FA2911 | a Eastern           |   |                        |              | 2911 W E      | Evergreen Dr, A         | ppleton, WI, 5       | 4913          |                  |  |
|    | 2911 W Ev                   | vergreen Dr, Appleton, WI,            | 54913               |   |                        | What         | was t         | he issue v              | vith the p           | ickup?        |                  |  |
|    | What was th                 | ne issue with the                     | pickup?             |   |                        |              |               | Cancelled               | (Sick)               |               |                  |  |
| a. |                             | Cancelled (Sick)                      |                     |   |                        |              |               |                         |                      |               |                  |  |
| b. | Cancelled (Vehicle Problem) |                                       |                     |   | Cancelled (Vehicle Pro |              |               |                         |                      | oblem)        |                  |  |
|    |                             |                                       |                     |   |                        |              |               | Cancelled               | (Donor)              |               |                  |  |
| C. | C                           | Cancelled (Donor)                     |                     |   |                        |              |               |                         |                      |               |                  |  |
| В. |                             | No Pounds                             |                     |   |                        |              |               | No Pou                  | nds                  |               |                  |  |
|    |                             | Othor                                 |                     |   |                        |              |               | Othe                    | er                   |               | ]                |  |
| a. |                             | Other                                 |                     |   |                        | Enter deta   | ails          |                         |                      |               |                  |  |
|    |                             |                                       |                     | - |                        | Snow         | storm         | I                       |                      |               |                  |  |
|    |                             | Continue                              |                     |   | ¢                      |              |               | Contir                  | nue                  |               | $\triangleright$ |  |
|    |                             | RECEIPTS CHAT                         |                     |   |                        | UPCOM        | }<br>]<br>ING | RECEIPTS                | CHAT                 |               | 5                |  |

7. You have successfully submitted your "No Pounds" receipt and can select "Done". If you need to submit more receipts, use the icons on the bottom to start the process over.

3:13 🔊

.II 568 47

#### **Issue with Pickup**

Yesterday at Feeding America Eastern Wisconsin #FA2911 2911 W Evergreen Dr, Appleton, WI, 54913

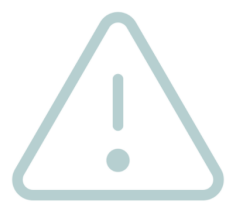

| lssue re | eported |
|----------|---------|
|----------|---------|

The issue that you have reported has been received successfully.

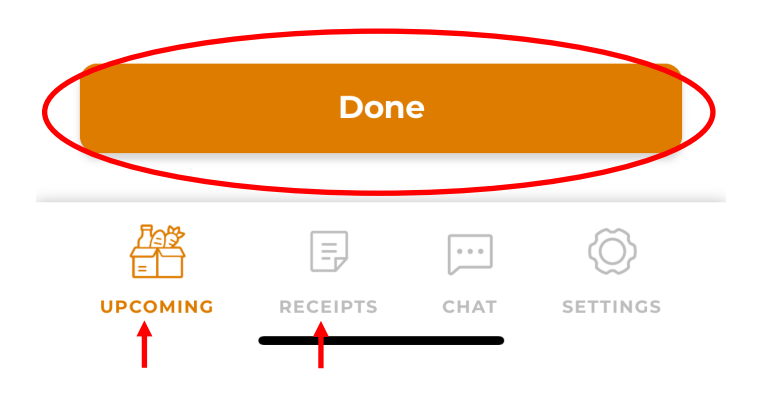